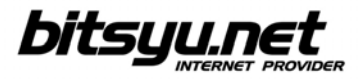

## Setting up a SpeedTouch 536/536i ADSL router via USB

Insert the installation CD included with the ADSL router into your CD-ROM drive. If the setup program does not start automatically, open **My Computer**, then click on the CD-ROM drive.

Devices with Removable Storage

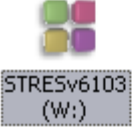

Right-click the CD-ROM icon and select **AutoPlay** from the menu.

You will be prompted to choose a language.

| Please select your language from the list below. |
|--------------------------------------------------|
|                                                  |
| English                                          |

After you change the language, click the Next button.

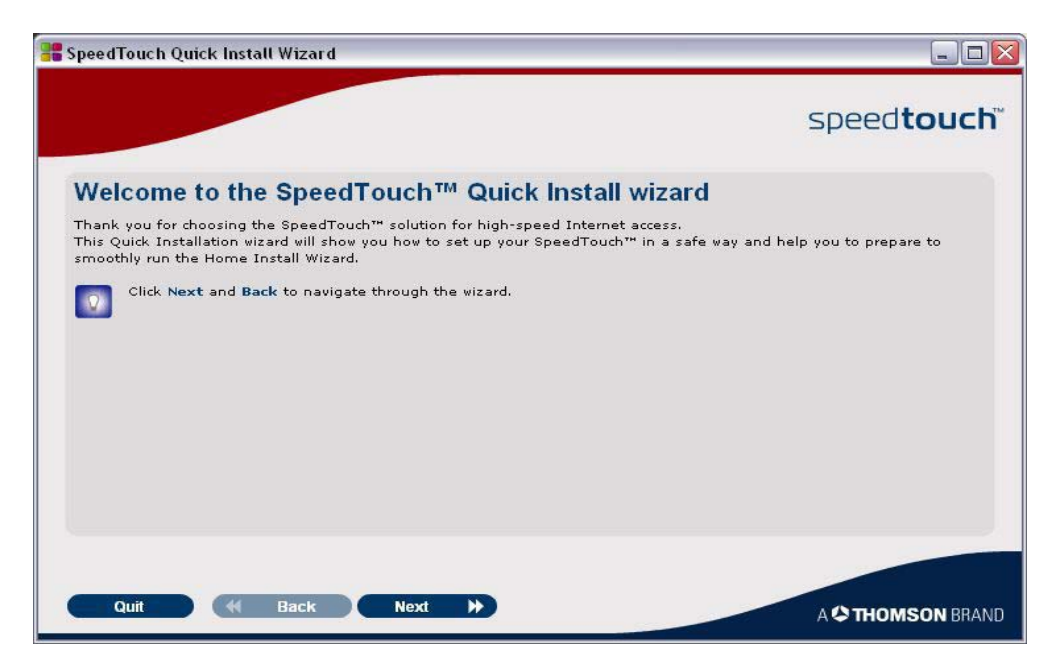

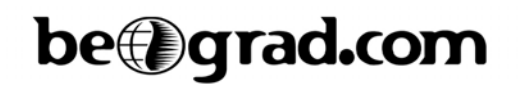

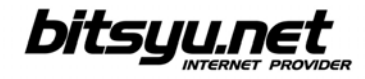

Select **SpeedTouch 536v6** from the list, then click the **Next** button.

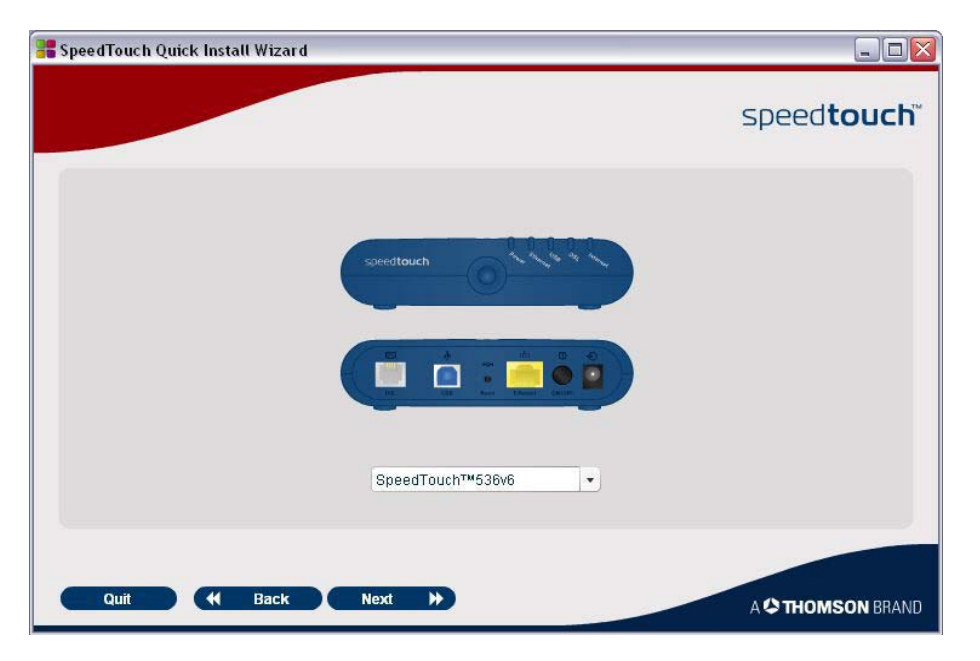

Check the box next to the option marked with red (see below picture) and click the Next button.

| 📲 SpeedTouch Quick Install Wizard                                                                                                    |                                                                                                    | . 🗆 🗙 |
|----------------------------------------------------------------------------------------------------|----------------------------------------------------------------------------------------------------|-------|
|                                                                                                    | speed <b>tou</b>                                                                                                    |       |
| Select your country:                                                                                                    | United States                                                                                                    | •     |
| <ul> <li>This device has been tested and found to comply with the limits for a Class &amp; digital device of the FCC Rules. These limits are designed to provide reasonable protection against such residential installation.</li> <li>This equipment generates, uses and can radiate radio frequency energy. Operation is subjute conditions: <ul> <li>This device may not cause harmful interference, and</li> <li>This device must accept any interference received, including interference that may cause behaviour.</li> </ul> </li> <li>If not installed and used in accordance with the instructions, it may cause harmful interference to a communications. However, there is no guarantee that interference will not occur in a particular inst equipment does cause harmful interference to radio or television reception, which can be determine the accurace harmful interference to radio or television.</li> <li>Reorient or relocate the receiving antenna.</li> <li>Reorient or relocate the receiving antenna.</li> <li>Consult the dealer or an experienced radio/television technician for help.</li> <li>The Crequires the user to be notified that any changes or modifications to this device that are approved by THOMSON may void the user's authority to operate the equipment. Responsible Party: THOMSON Inc., 10330 North Meridian Street, Indianapolis, IN 46290 USA, (Sec This equipment complies with Part 68 of the FCC Rules.</li> <li>The customer information required for Telephone Terminal Equipment ("TTE") approved for comes witched Telephone Network ("PSTN"), pursuant to 47 CFR §68.218(b)(1) can be found at <u>www.spec</u></li> </ul> | , pursuant to Part 1<br>interference in a<br>ect to the following<br>e undesired<br>radio<br>allation. If this<br>ed by turning the<br>f the following<br>nnected.<br>not expressly<br>) 634-0151.<br>ction to the Public<br>edtouch.com. | 5     |
| ☑ Thave read and fully understand the Safety Instructions and Regulatory Notices.                                                                                                    |                                                                                                    |       |
| Quit H Back Next >>                                                                                                    | A C THOMSON                                                                                                    | BRAND |

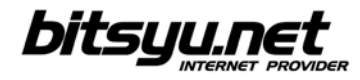

Check that all parts of the equipment are included in the product box, then click the Next button.

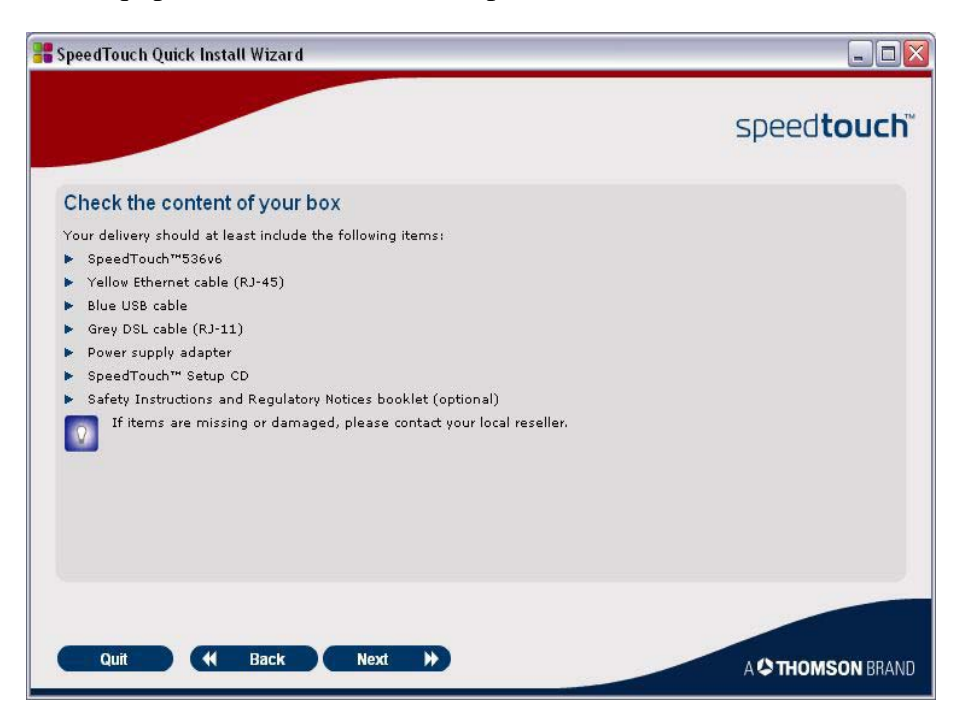

Read instructions for choosing the installation location, then click the Next button.

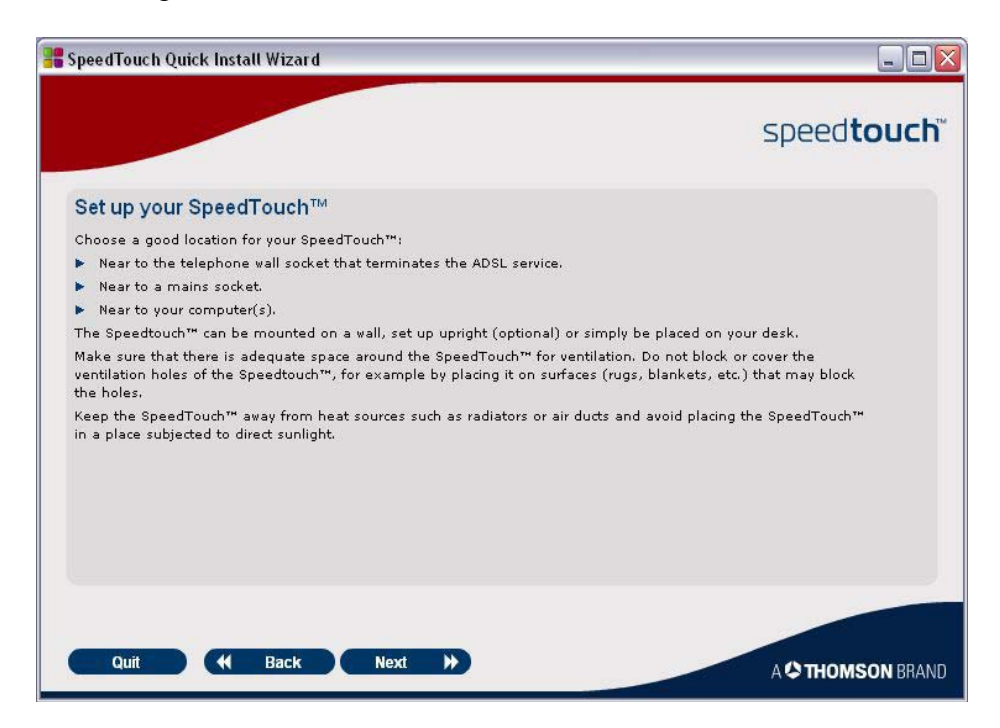

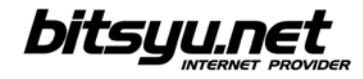

Use the included telephone cable to connect the Modem port in the ADSL splitter and the grey Phone port on the router.

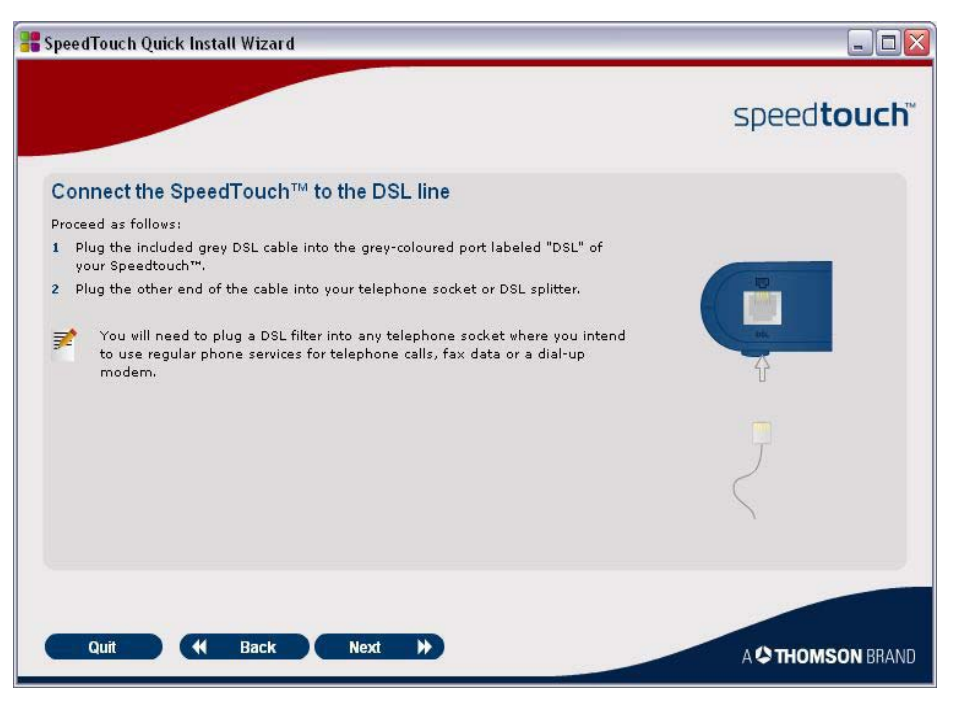

Follow instructions on the screen to connect the ADSL router to the power supply.

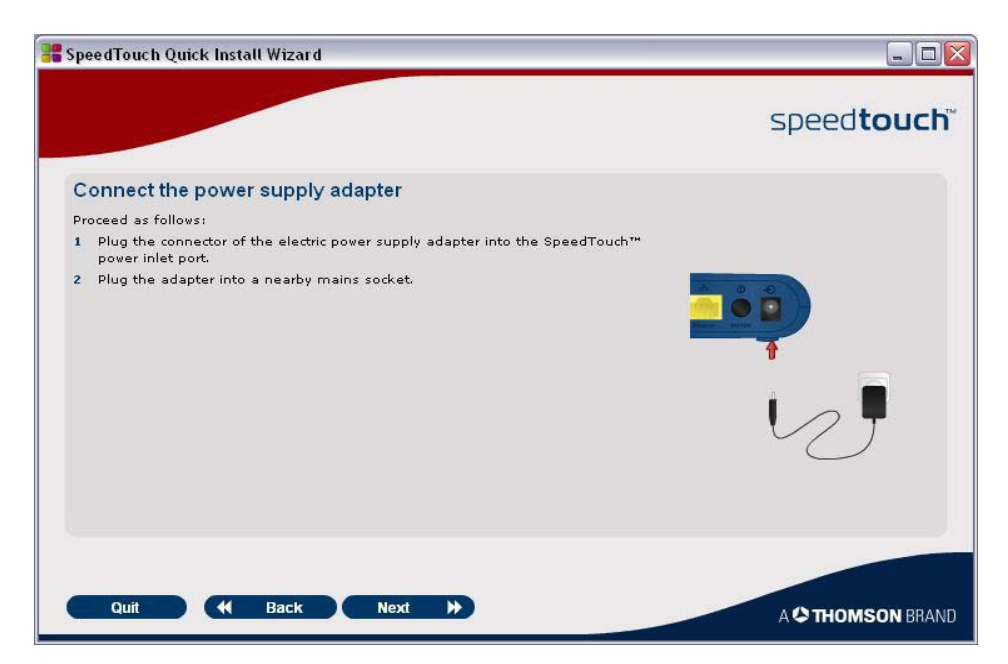

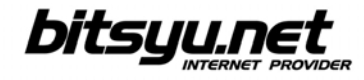

Switch the router on and wait until the green POWER lamp lights up. After that, the DSL lamp first blinks green, and then lights up.

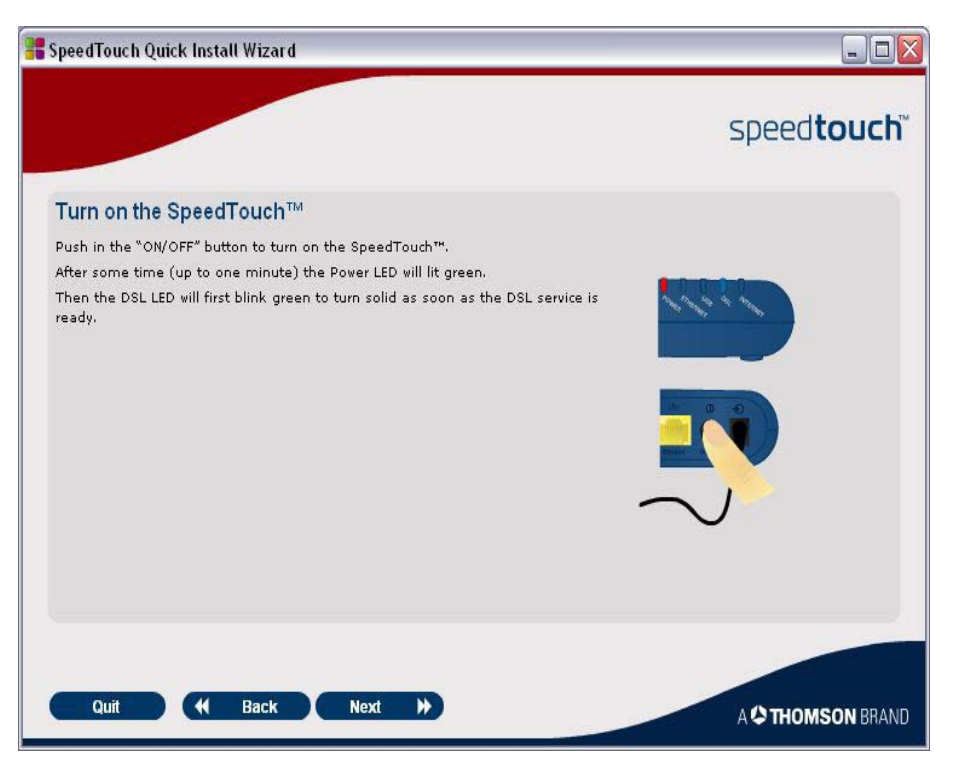

Wait until the green DSL lamp lights up before setting up the Internet connection for the router.

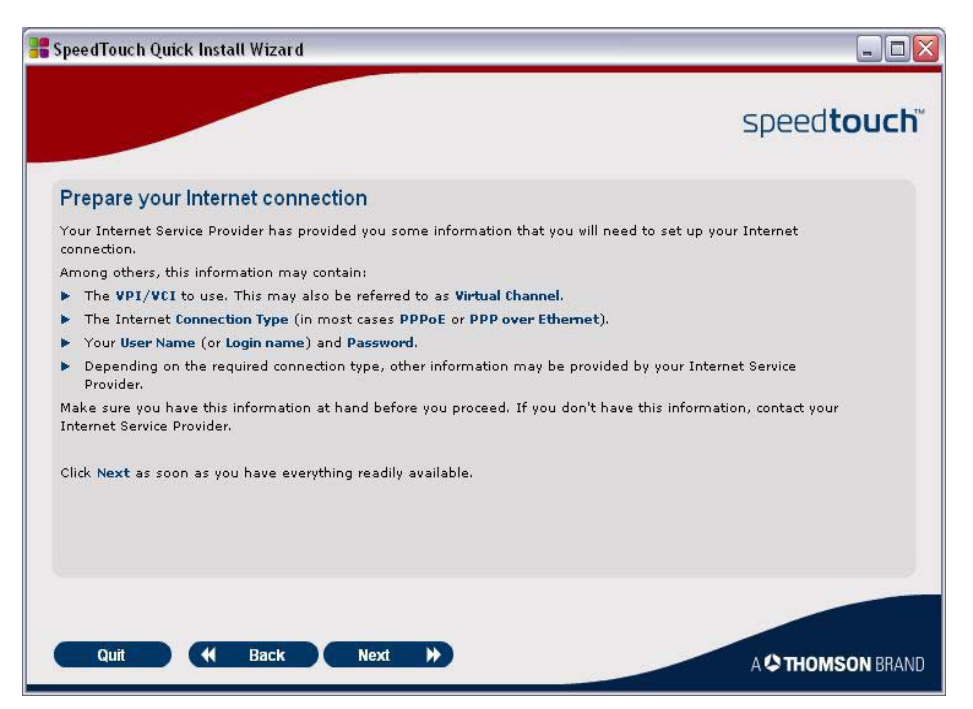

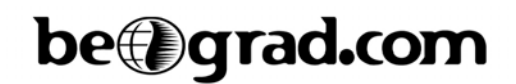

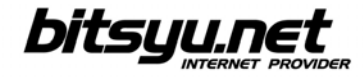

To set up the Internet connection, click the Set up my SpeedTouch button.

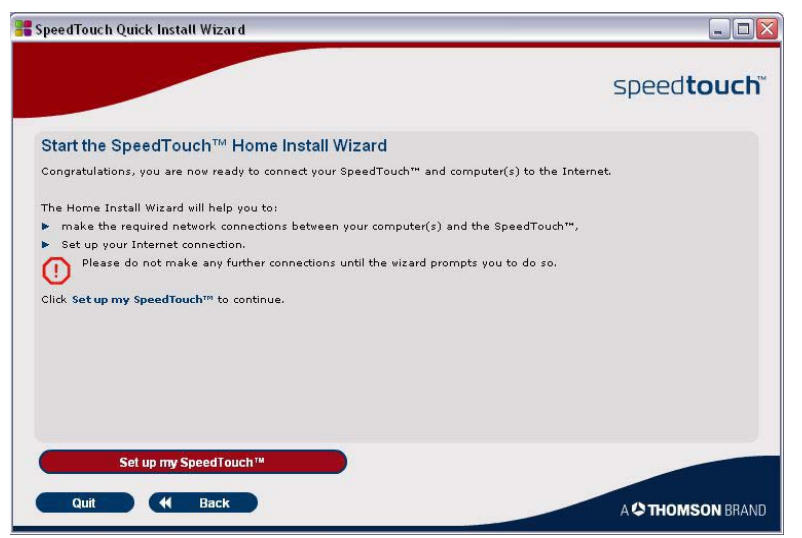

Wait until the *Home Install Wizard* appears on screen, then click the **Next** button.

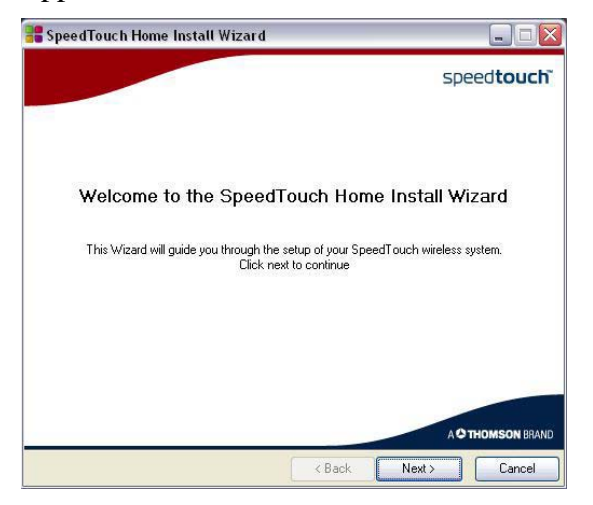

Click the **Yes** button after you read the *License Agreement*.

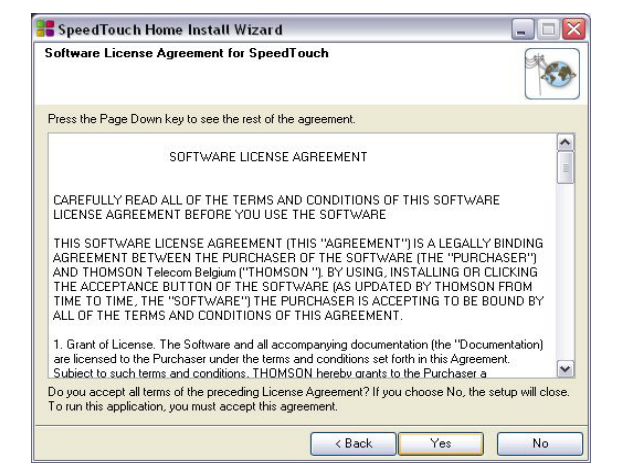

Gama Electronics, Mišarska 11, 11000 Belgrade, Serbia phone: (011) 323 94 94, fax: (011) 322 72 81 http://www.bitsyu.net, http://adsl.beograd.com

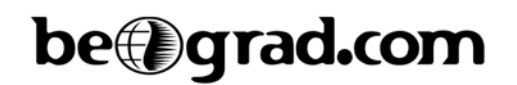

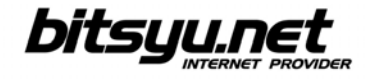

If the setup offers to automatically configure TCP window size, click Yes.

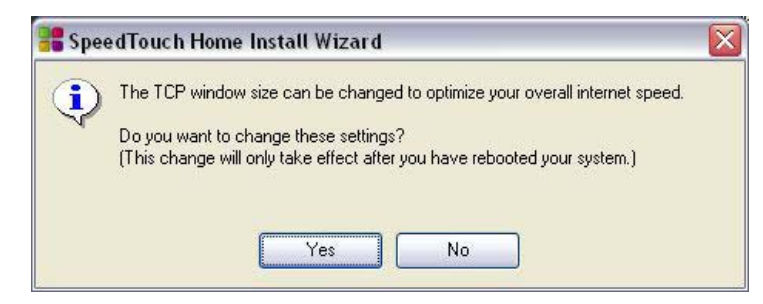

Choose **Basic**, then select **Routed PPP** from the list.

| Any       | ~          |           |
|-----------|------------|-----------|
| Provider: | Service:   |           |
| Expert    | Bridge     |           |
| Basic     | Houted PPP |           |
|           |            |           |
|           |            |           |
|           |            |           |
|           |            |           |
|           |            | Have Disk |
|           |            |           |

Enter 8.35 in the VPI/VCI field, then choose PPP over Ethernet as your Connection Type.

| 📲 SpeedTouch I                                      | Home Install Wizard                                                             |        |
|-----------------------------------------------------|---------------------------------------------------------------------------------|--------|
| Routed Internet<br>Specify the details<br>your ISP. | Connection<br>of the Internet connection. All information should be provided by |        |
| VPIAVCI                                             | 8.35<br>Choose a VPI/VCI from the list                                          |        |
| Connection Type                                     | <ul> <li>PPP over ATM (PPPoA)</li> <li>PPP over Ethernet (PPPoE)</li> </ul>     |        |
|                                                     | < Back Next >                                                                   | Cancel |

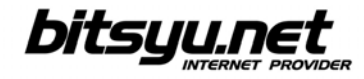

After you enter all parameters, the installation program will configure your ADSL router and computer.

| 📲 SpeedTouch Home Install Wizard                                                                                                    |        |
|----------------------------------------------------------------------------------------------------|--------|
| Configuration of SpeedTouch<br>Please wait, the wizard is setting up your SpeedTouch and local network.                                                                                                    |        |
| <ul> <li>The wizard will automatically set up your SpeedTouch through following tasks:</li> <li>Identification of SpeedTouch</li> <li>Configuration of SpeedTouch</li> <li>Verification of SpeedTouch configuration</li> <li>Configuration of computer</li> </ul> |        |
|                                                                                                    | 38%    |
| < Back Next >                                                                                                    | Cancel |

When the setup is complete, click the Exit button to exit Home Setup Wizard.

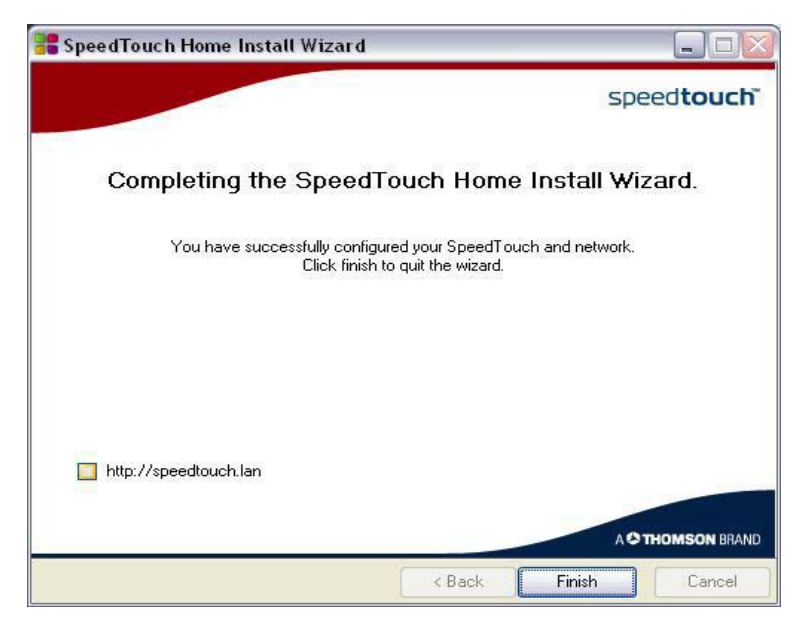

The ADSL connection setup is complete. If all parameters are correct, you may start using the Internet.